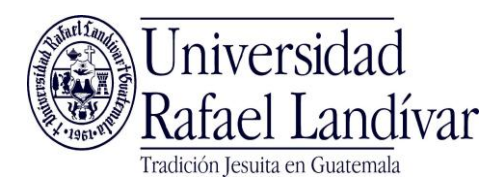

# **Mozilla Firefox**

 Iniciar Firefox / Presionar el botón superior izquierdo / Opciones / Opciones

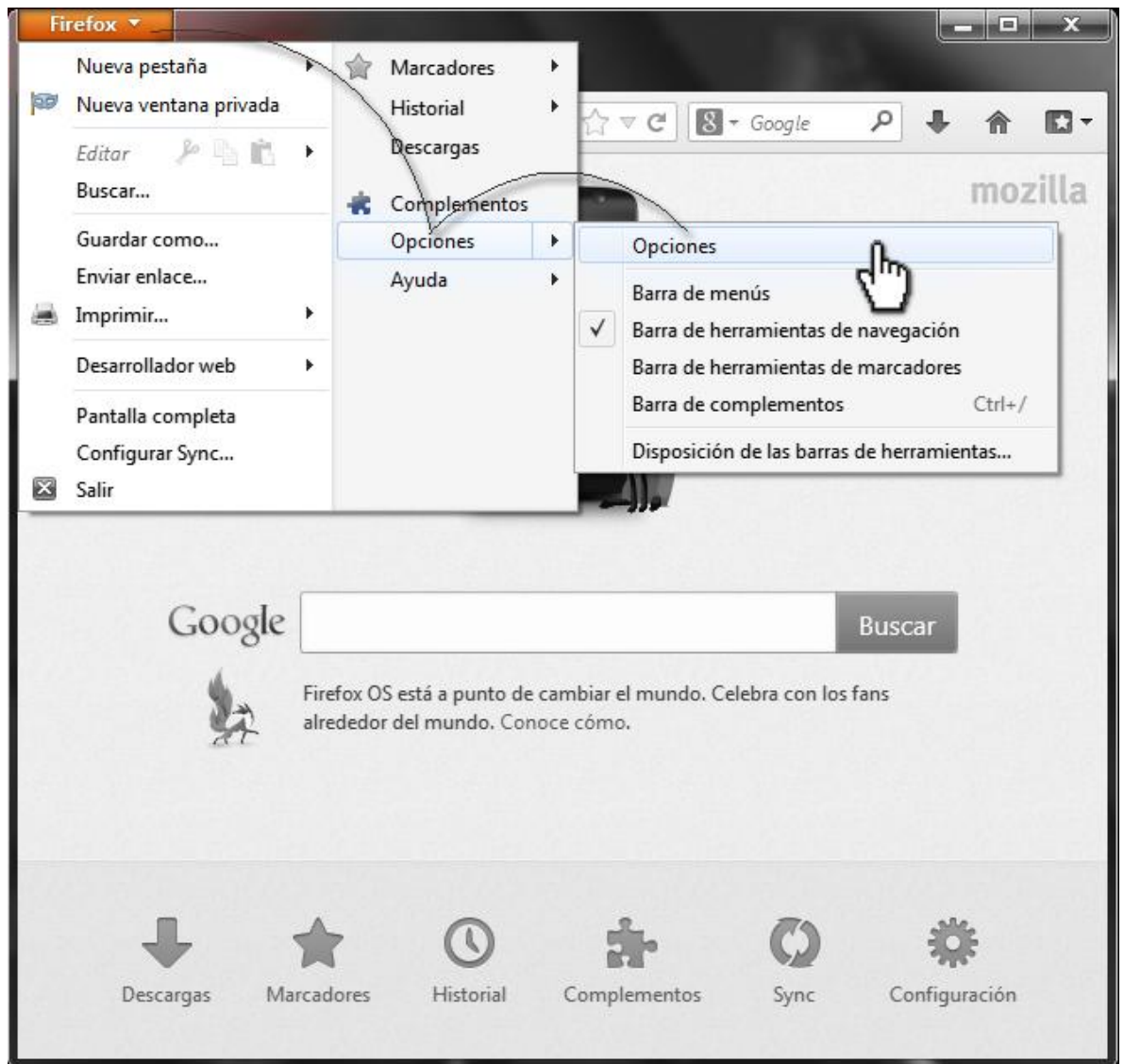

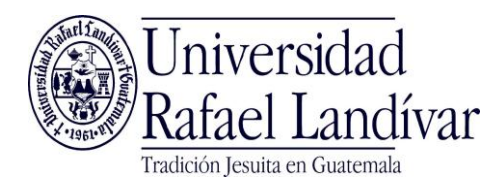

### 2. Seleccionar la pestaña 'Contenido' y luego presionar el botón

| Opciones                                                                                                    | 1000                                    |               |            |                  |          | ×                                               |
|----------------------------------------------------------------------------------------------------|-----------------------------------------|---------------|------------|------------------|----------|-------------------------------------------------|
|                                                                                                    |                                         |               | 60         |                  | Õ        | ÷                                               |
| General Pestañas                                                                                            | Contenido Apl                           | icaciones     | Privacidad | Seguridad        | Sync     | Avanzado                                        |
| <ul> <li>✓ <u>B</u>loquear ventan</li> <li>✓ Cargar imágenes</li> <li>✓ Activar Java<u>S</u>crip</li> </ul> | as emergentes<br>; automáticamente<br>t |               |            |                  |          | Excepciones<br>Excepciones<br>A <u>v</u> anzado |
| Tipografías y colores<br><u>T</u> ipografía predet.:                                                        | Times New Roman                         |               |            | Ta <u>m</u> año: | 16 🔻     | <u>A</u> vanzadas<br><u>C</u> olores            |
| Idiomas                                                                                                    |                                         |               |            |                  |          |                                                 |
| Elegir el idioma prefe                                                                                      | erido para mostrar las                  | s páginas wel | b          |                  |          | Selecci <u>o</u> nar                            |
|                                                                                                    |                                         |               | Ace        | eptar            | Cancelar | Ayuda                                           |

#### 'Excepciones'

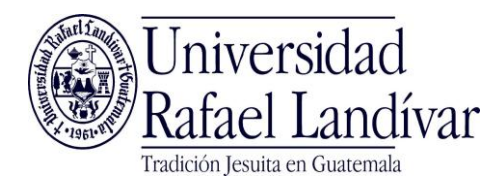

3. Agregar la dirección <u>http://www.url.edu.qt</u> y luego presionar el botón '*Permitir*'.

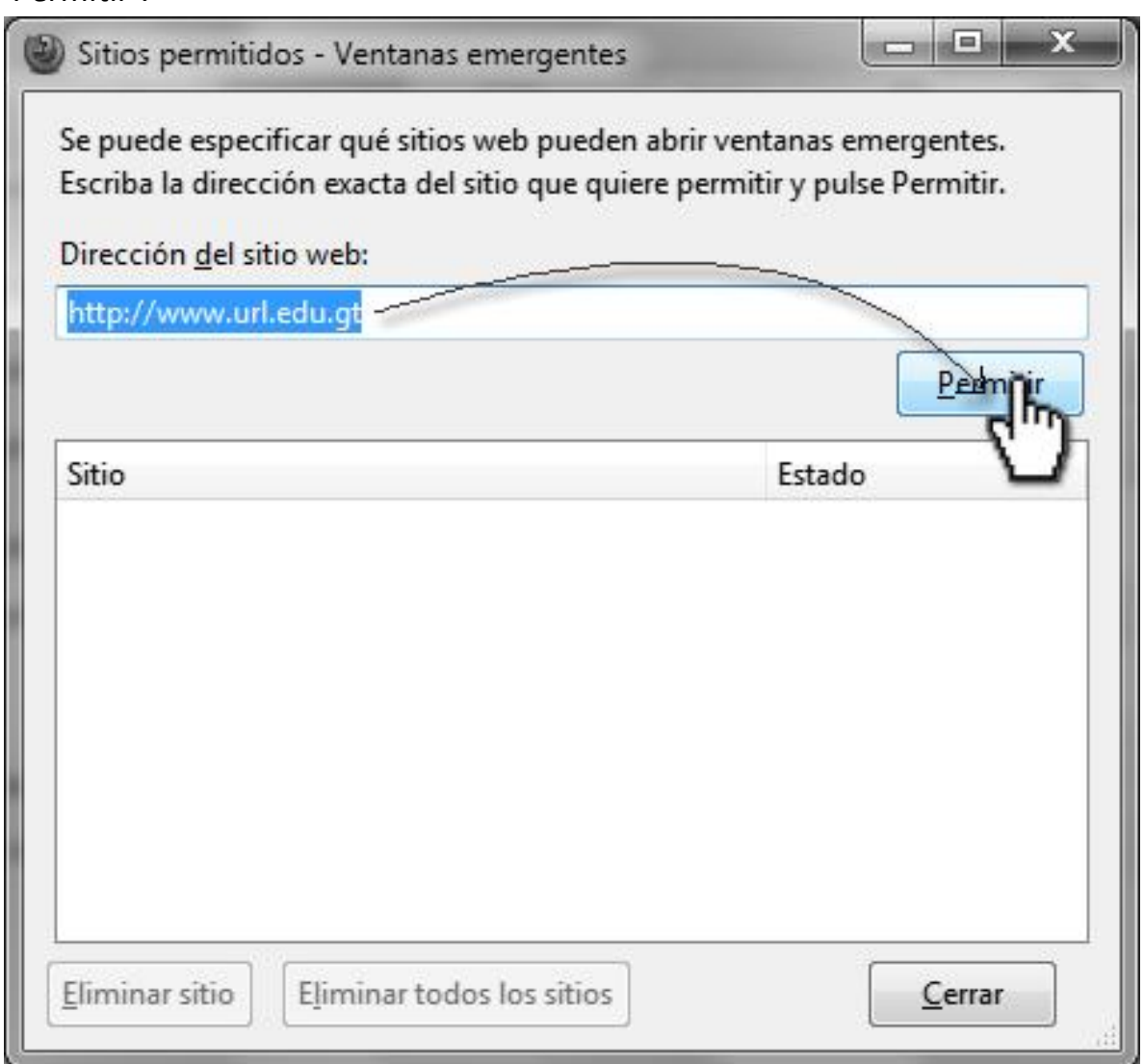

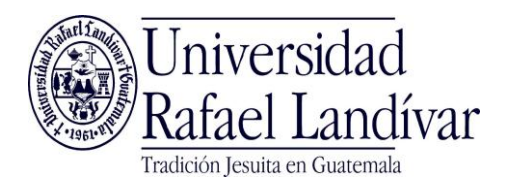

4. Cerrar y luego aceptar todos los cambios.

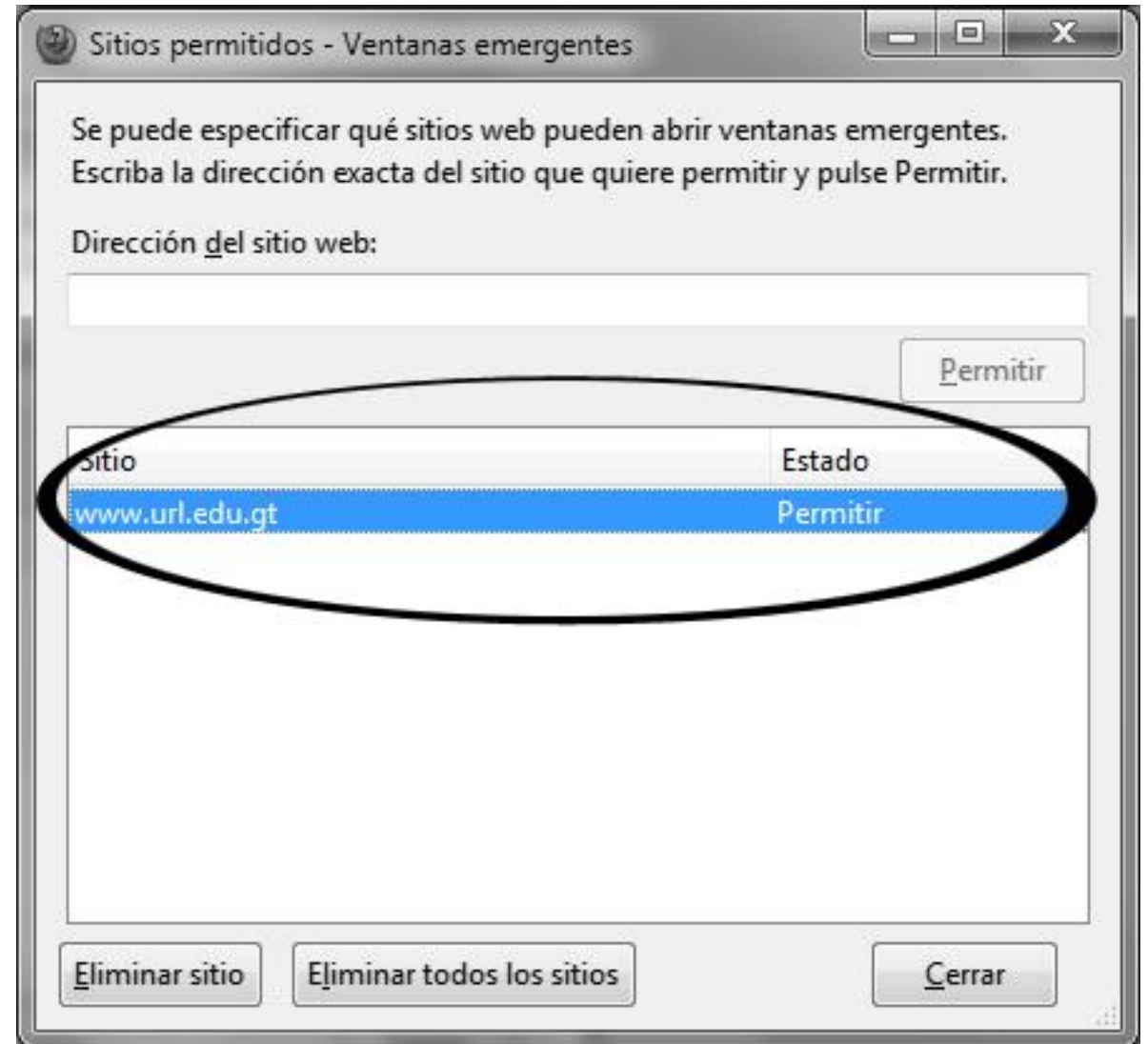

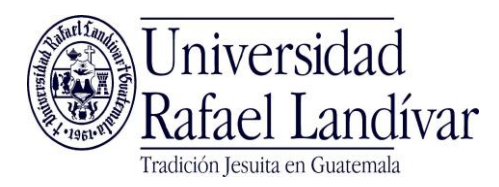

# **Google Chrome**

1. Iniciar Chrome / Presionar botón de opciones y seleccionar opción de 'Configuración'

| Nueva pestaña ×                               |                                                                            | <b>— — X</b>                     |
|-----------------------------------------------|----------------------------------------------------------------------------|----------------------------------|
| ← ⇒ C                                         |                                                                            | \$                               |
| Para acceder rápidamente a una página, arrást | Nueva pestaña<br>Nueva ventana<br>Nueva ventana de incógnito<br>Marcadores | Ctrl+T<br>Ctrl+N<br>Ctrl+Mayús+N |
| Sto                                           | Editar                                                                     | Cortar Copiar Pegar              |
| N                                             | Acercar/alejar                                                             | - 100% + []]                     |
| Gm                                            | Guardar página como /                                                      | Ctrl+S                           |
| <                                             | Buscar                                                                     | Ctrl+F                           |
| 2                                             | Imprimir                                                                   | Ctrl+P                           |
| Búsque                                        | Herramientas                                                               | ×                                |
|                                               | Historial                                                                  | Ctrl+H                           |
| 4                                             | Descargas                                                                  | Ctrl+J                           |
| Drop                                          | Has iniciado sesión como driegongt@                                        | gmail.com                        |
|                                               | Configuración                                                              |                                  |
|                                               | Información de Google Chron                                                |                                  |
| Chrome                                        | Ver páginas en segundo plano (6)                                           |                                  |

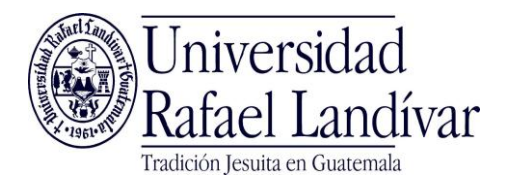

#### 2. Buscar la caja de texto que indica 'Buscar ajustes'

|                     | kromer//settings                              |                                                       |                                           | ~                                            |
|---------------------|-----------------------------------------------|-------------------------------------------------------|-------------------------------------------|----------------------------------------------|
| ra acceder rápidame | nte a una página, arrástrala a es             | ta barra de marca                                     | dores. Importar marcadores                | shora                                        |
| Chrome              | Configuración                                 |                                                       |                                           | Buscar ajustes                               |
| Historial           | Iniciar sesión                                |                                                       |                                           |                                              |
| Extensiones         | Has iniciado sesión con<br>control de Google. | mo driegongt@gi                                       | mail.com. Administra tus dato             | s sincronizados a través del <u>panel de</u> |
| Configuración       | Desvincular tu cuent                          | a de Google                                           | Configuración avanzada de                 | sincronización                               |
| Ayuda               | Al iniciar                                    | eva pestaña<br>o dejé todo antes<br>specífica o un co | de cerrar<br>njunto de páginas Establecer | páginas                                      |
|                     | Aspecto                                       | Restablecertem                                        | a predeterminado                          |                                              |
|                     | Mostrar el botón P                            | ágina de inicio<br>barra de marcado                   | pres                                      |                                              |
|                     | Búsqueda                                      |                                                       |                                           |                                              |
|                     | Permite especificar el r                      | notor de búsqueo                                      | la que se debe utilizar al realiz         | ar una búsqueda desde el <u>omnibox</u> .    |

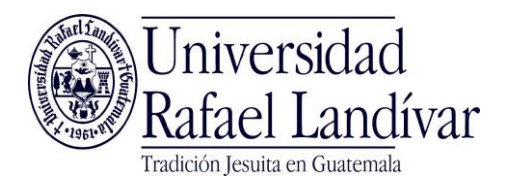

3. Ingresar la palabra '*pop-ups*' y presionar el botón '*Configuración de contenido*'

| 🔧 Configuración: Re   | sultado: ×                                                                                                    |
|-----------------------|----------------------------------------------------------------------------------------------------|
| - → C 🗋 d             | nrome://settings/search#pop-ups 🔂 💟 🎈 🖌                                                                                                    |
| ira acceder rápidamei | ite a una página, arrástrala a esta barra de marcadores. Importar marcadores ahora                                                                                                    |
| Chrome                | Resultados de búsqueda 🛛 👘 🗙                                                                                                    |
| Historial             | Privacidad                                                                                                    |
| Extensiones           | Configuración de contenido Borrar datos de navegación                                                                                                    |
| Configuración         | Goog <mark>le CivoPOP-UPS utilita</mark> r servicios web para mejorar la experiencia de navegación de los usuarios.<br>Puedes inhabilitar estos servicios si quieres. <u>Más información</u>                                                                                                    |
| Ayuda                 | <ul> <li>Utilizar un servicio web para intentar resolver errores de navegación</li> <li>Utilizar un servicio de predicciones para completar búsquedas y URL escritas en la barra de direcciones</li> <li>Predecir las acciones de la red para cargar las páginas más rápido</li> <li>Habilitar protección contra phishing y software malicioso</li> <li>Utilizar un servicio web para revisar la ortografía</li> <li>Enviar automáticamente estadísticas de uso e informes sobre fallos a Google</li> <li>Enviar una solicitud de no seguimiento con tu tráfico de navegación</li> </ul> |

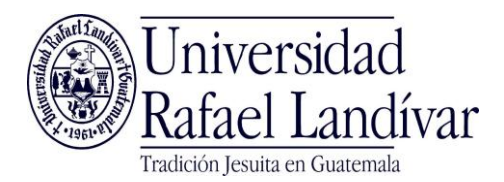

4. En la ventana abierta, bajar a través de las opciones con la barra lateral hasta la sección de 'Pop-ups' resaltada en amarillo.

|                                                                              | content#pop-ups                                                    |          |
|------------------------------------------------------------------------------|--------------------------------------------------------------------|----------|
| ler rápidamente a una página, arrá                                           | strala a esta barra de marcadores. <u>Importar marcadores ahor</u> | <u>a</u> |
| Configuración de contenido                                                   | р. т. т. т. т.                                                     | ×        |
| Cookies                                                                      |                                                                    |          |
| Permitir que se almacer                                                      | nen datos locales (recomendado)                                    | d        |
| <ul> <li>Guardar datos locales h</li> <li>No permitir que se que:</li> </ul> | asta que cierre el navegador                                       | X        |
| <ul> <li>Bloquear los datos de si</li> </ul>                                 | tios y las cookies de terceros                                     |          |
| Administrar excepciones                                                      | Todas las cookies y los datos de sitios                            |          |
| Imágenes                                                                     |                                                                    |          |
| Mostrar todas las imáge                                                      | nes (recomendado)                                                  |          |
| 🔘 No mostrar ninguna im                                                      | agen                                                               |          |
| Administrar excepciones.                                                     |                                                                    |          |
| JavaScript                                                                   |                                                                    | -        |
|                                                                              |                                                                    |          |

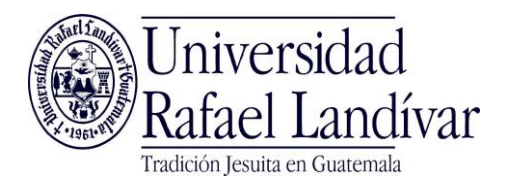

# 5. Presionar el botón 'Administrar excepciones'

|     | C C chrome://settings/content#pop-ups                                                                                                    |            |
|-----|----------------------------------------------------------------------------------------------------|------------|
| ede | r rápidamente a una página, arrástrala a esta barra de marcadores. <u>Importar marcadores ahora</u>                                                                                                    |            |
| 0   | Configuración de contenido                                                                                                    | ×          |
| 0   | Administrar excepciones                                                                                                    | *          |
| g   | Inhabilitar complementos de forma individual                                                                                                    |            |
| 3   | <ul> <li>Permitir que todos los sitios muestren pop-ups</li> <li>No permitir que ningún sitio muestre pop-ups (recomendado)</li> </ul> Administrar excepcionen Ubicación                                                                                                    | - <u>_</u> |
|     | <ul> <li>Permitir que los sitios puedan hacer un seguimiento de mi ubicación física</li> <li>Preguntarme cuando un sitio intente hacer un seguimiento de mi ubicación física (recomendado)</li> <li>No permitir que los sitios puedan hacer un seguimiento de mi ubicación física</li> </ul> |            |
|     |                                                                                                    | -          |

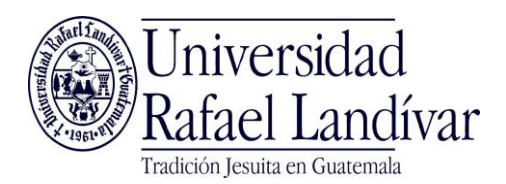

## En la ventana abierta escribir la dirección de la universidad: <u>http://www.url.edu.gt</u> y presionar el botón '*Ok*'

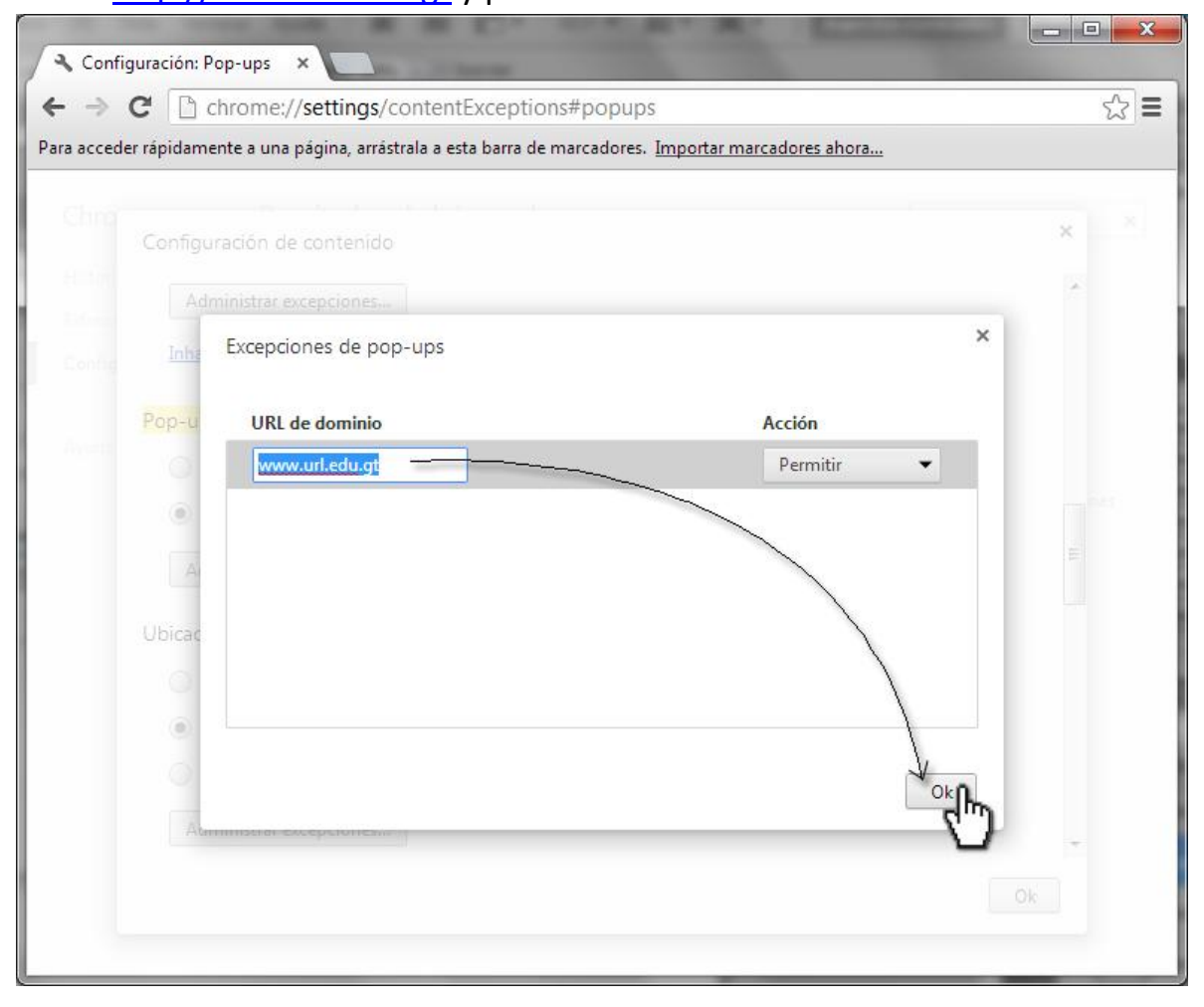

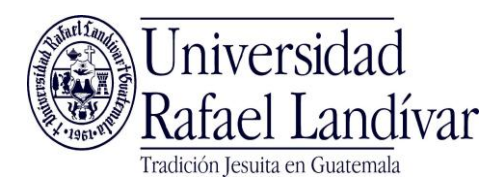

# **Internet Explorer**

 Abrir Internet Explorer / Seleccionar opción de 'Vista de compatibilidad' en la parte superior derecha. Esta está señalada con una página cortada a la mitad.

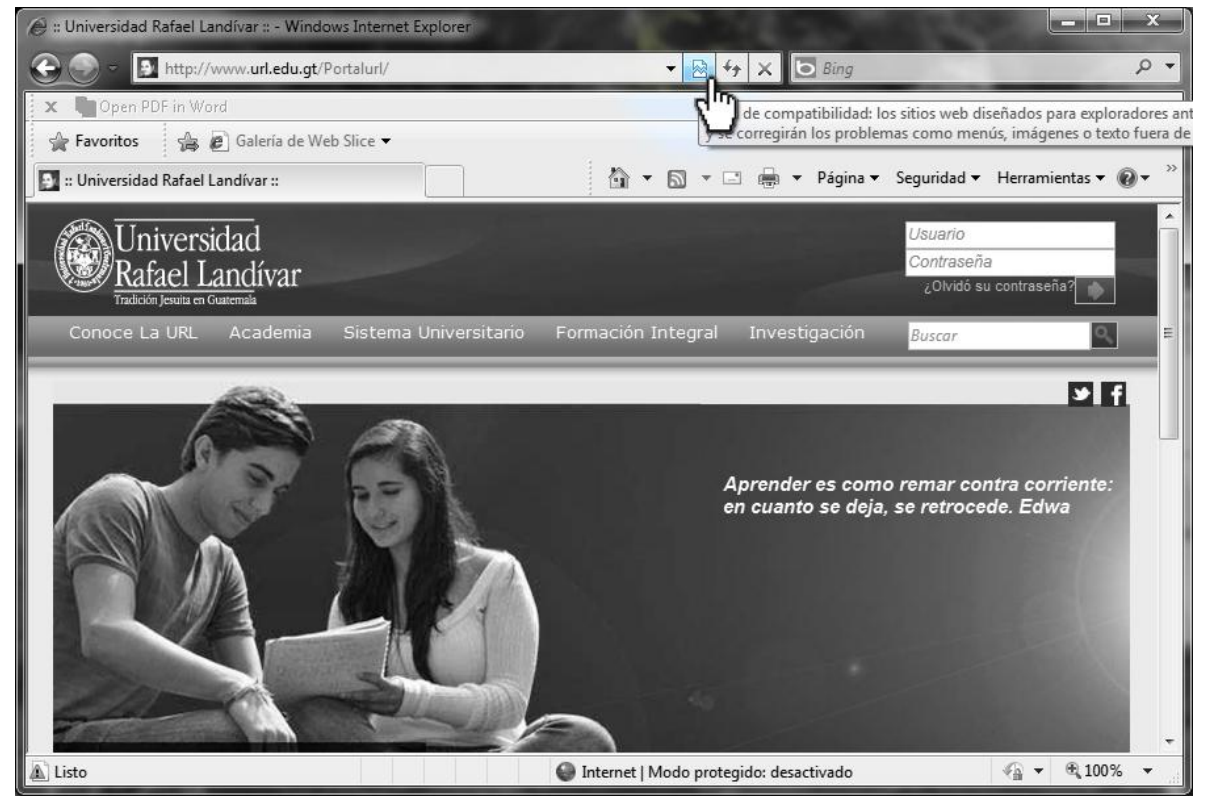

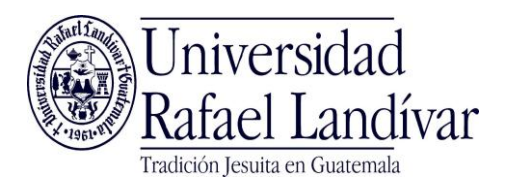

#### 2. Ir a 'Herramientas' y luego 'Opciones de Internet'

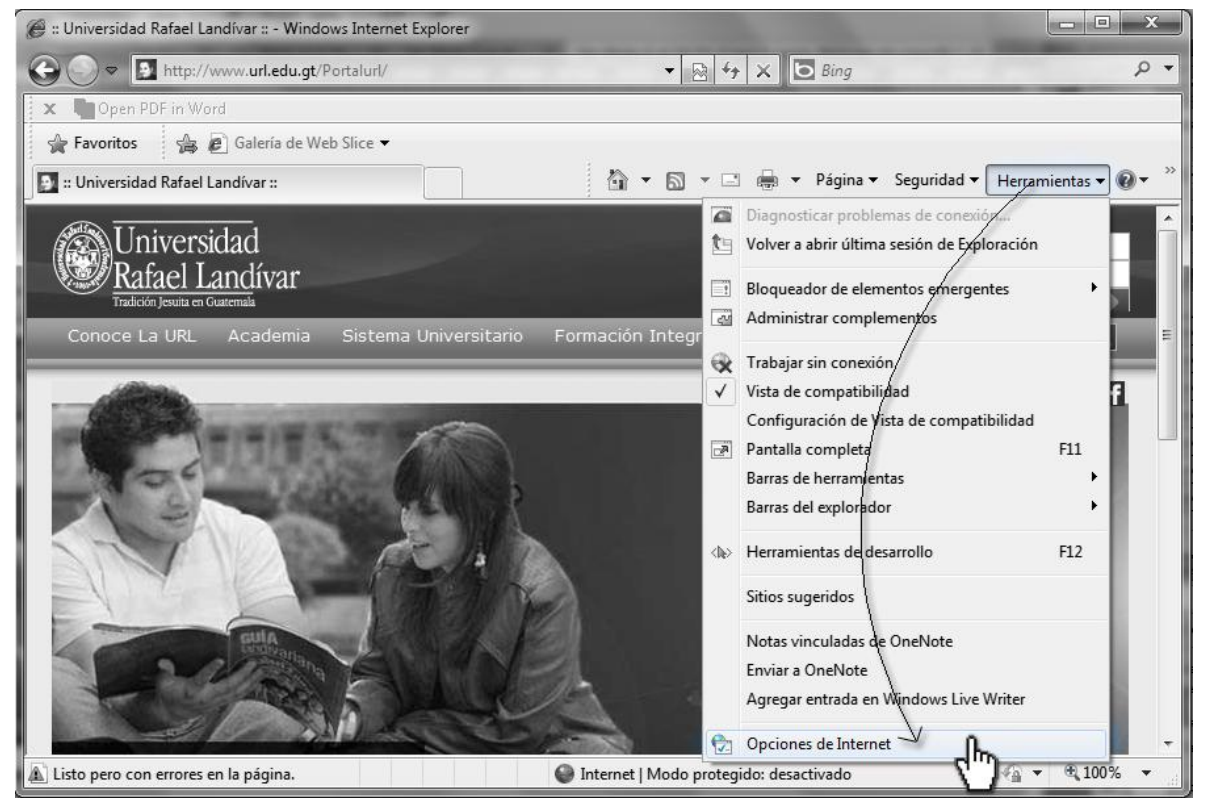

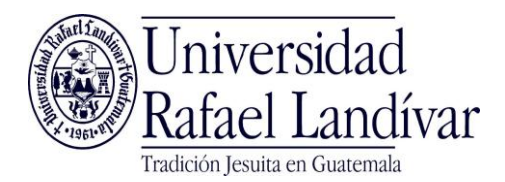

3. En esa ventana dirigirse a la pestaña '*Privacidad*' y luego presionar el botón '*Configuración*'

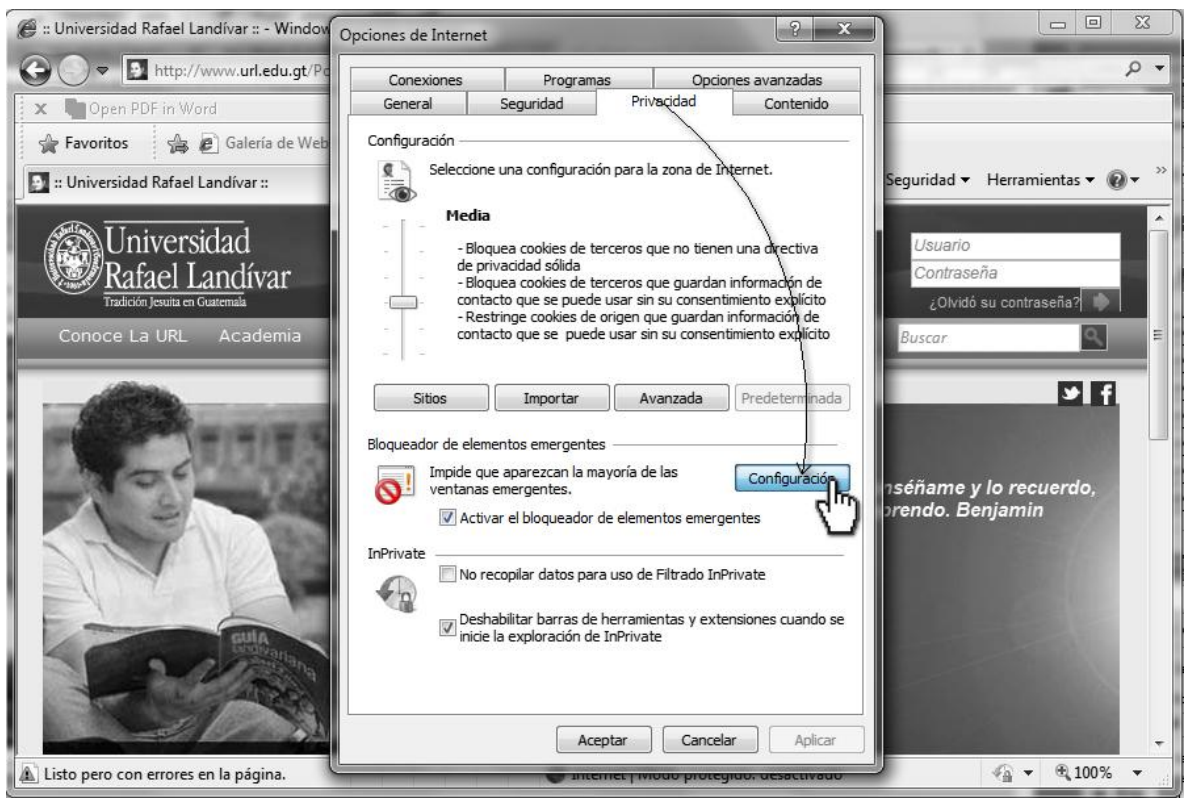

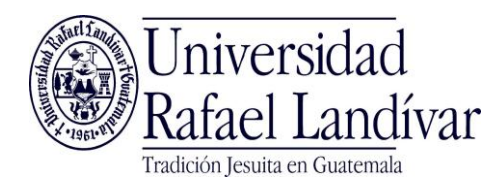

4. En la venta abierta ingresar la dirección de la universidad.

http://www.url.edu.gt, presionar 'Agregar' y, luego 'Cerrar' y a

'Aceptar' a todos los cambios.

| nfiguración del bloqueador de elementos emergentes                                                                                                    | ×                  |
|----------------------------------------------------------------------------------------------------|--------------------|
| Excepciones<br>Los elementos emergentes se están bloqueando. Puede permit<br>muestren elementos emergentes de sitios web específicos si ad<br>dichos sitios a la lista siguiente. | ir que se<br>grega |
| Dirección del sitio web que desea permitir:                                                                                                    |                    |
| http://www.url.edu.gt/                                                                                                    | greg               |
| Sitios permitidos:                                                                                                    | C                  |
|                                                                                                    | <u>Q</u> uitar     |
| Quita                                                                                                    | artodos]           |
|                                                                                                    |                    |
|                                                                                                    |                    |
|                                                                                                    |                    |
|                                                                                                    |                    |
| Notificaciones y nivel de bloqueo:                                                                                                    |                    |
| Reproducir un sonido cuando se bloquee un elemento emergente.                                                                                                    |                    |
| Mostrar la barra de información cuando se bloquee un elemento eme                                                                                                    | ergente.           |
| Nivel de <u>b</u> loqueo:                                                                                                    |                    |
| Medio: bloquear la mayoría de elementos emergentes automáticos                                                                                                    | -                  |
|                                                                                                    |                    |
| Obtener más información acerca del blogueador de                                                                                                    | <u>C</u> errar     |

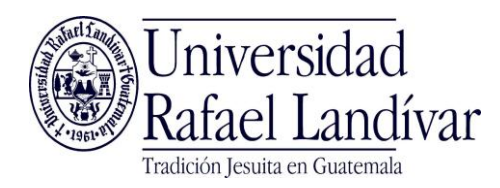

Safari

 Iniciar Safari / Ingresar a opciones en la esquina superior derecha / Quitar la opción '*Bloquear ventanas emergentes*' (se quitará el cheque sobre la opción)

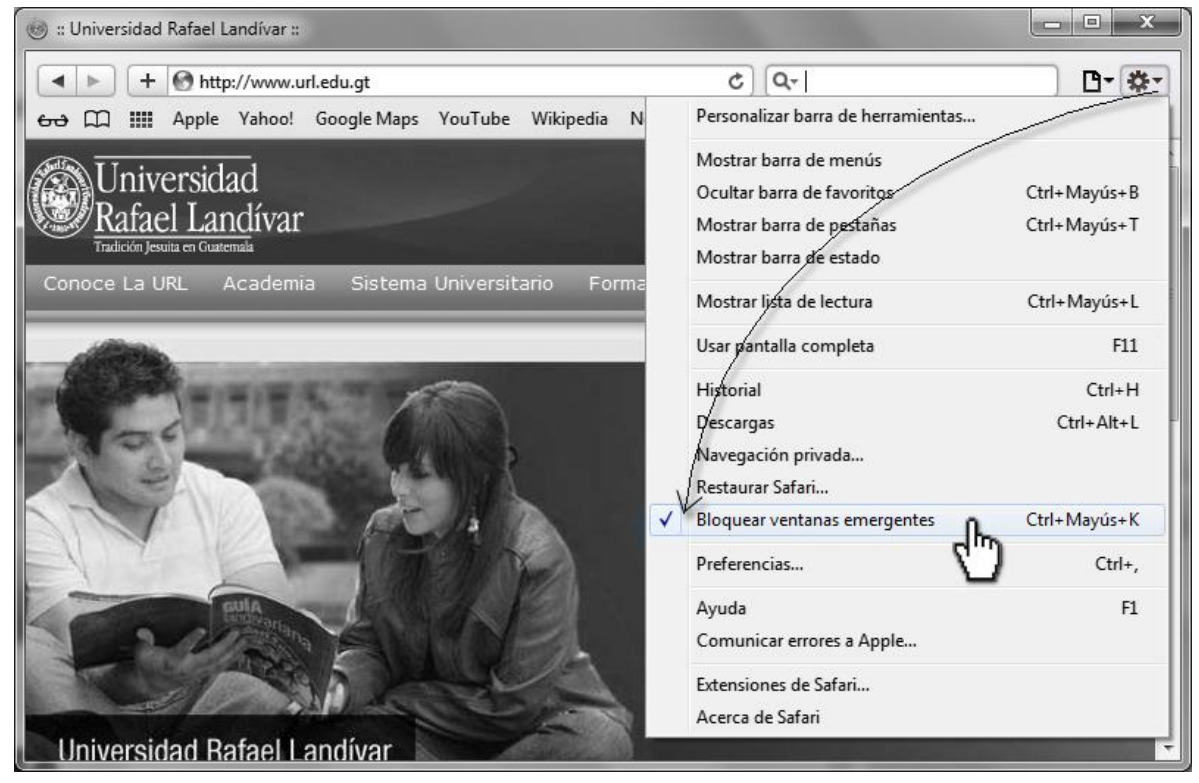

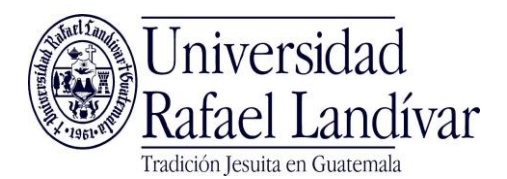

#### 2. Al verificar nuevamente la opción estará deshabilitada.

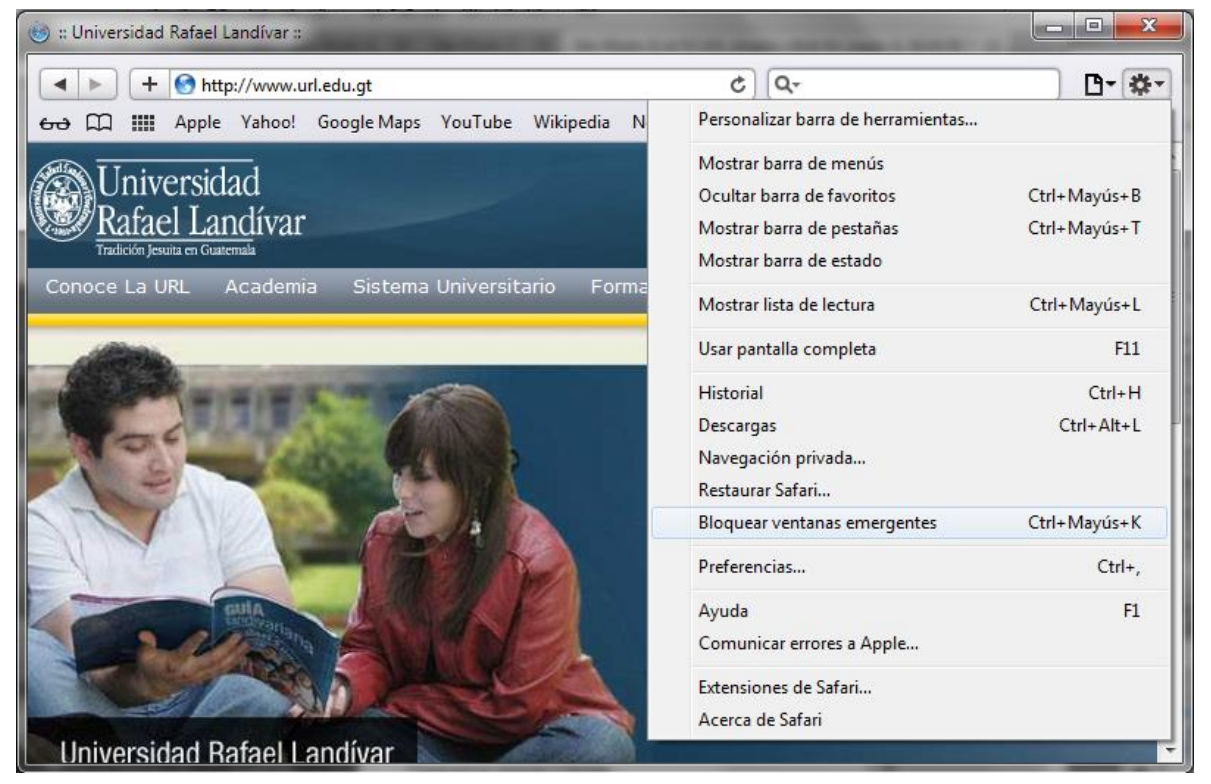